## 全国教員研修プラットフォーム「Plant」の研修履歴入力方法

TOP画面から「受講履歴」→「受講履歴登録」へ進みます。

| <b>日</b> 利用者TOP | <b>A</b> 1 | 点目標 | 😰 研修検索 | ☑ 研修申込状況 | ■ 受講履歴 |  |
|-----------------|------------|-----|--------|----------|--------|--|
| 受講順歷一覧          | 受講履歴登録     |     |        |          |        |  |

①「受講履歴追加」をクリック、画面が遷移します。

2 研修情報(下を参照)を入力後、「登録」をクリックします。

③ 新しい受講履歴が登録されて終了です。

| 1<br>利用者TOP  | 希 重点目標                                                                    | 😰 研修検索                                            | 日 研修申込状況                                       | ■ 受講履歴                                                        |                               |
|--------------|---------------------------------------------------------------------------|---------------------------------------------------|------------------------------------------------|---------------------------------------------------------------|-------------------------------|
| 受講願歷一覧受調     | 遺履歷登録                                                                     | 1                                                 |                                                |                                                               |                               |
| 受講履歴登録一覧     | 検索 検索条件初期化                                                                | 受講履歷追加受講履歷一括登録                                    |                                                |                                                               |                               |
| 研修名          | 受講履歴登録                                                                    |                                                   | (2)                                            |                                                               | ム・オンライン 🗌 対面 🗌 オンデマン          |
| 実施・運営者       | * 研修名                                                                     |                                                   |                                                | ドロその他                                                         |                               |
| 開催日 1        | // 研修概要                                                                   |                                                   |                                                |                                                               |                               |
| 検索検索条件初      | Ht                                                                        |                                                   |                                                |                                                               |                               |
|              | 研修コード 研修運営・実施者                                                            |                                                   |                                                |                                                               | 全 6件                          |
| 開催日日         | ・指標一般コード                                                                  | 一般・マー                                             | NE CI ZOR                                      | 研修実施・運動                                                       |                               |
| 2024/3/13(水) | <ul> <li>         ・研修プリック     </li> <li>         ・研修是性コード     </li> </ul> | V 0 0 0 0 0 0 0 0 0 0 0 0 0 0 0 0 0 0 0           | 3 #U                                           | データを追加しました。                                                   |                               |
| 2024/3/12(火) | <ul> <li>研修開始日</li> <li>研修開始日</li> <li>研修終了日</li> </ul>                   | 年/月/日 日                                           | XAUZ                                           | na an annear, sassas fass-sas                                 |                               |
|              | 研修テーマ                                                                     | □ 研修テーマ1 □ 研修テーマ2 □ 研修テーマ3                        | 905.<br>#1. 8                                  | 883-14<br>88<br>86823-8                                       |                               |
|              |                                                                           |                                                   | 940                                            | €18/8 0 × 1040/0 0 88-8                                       |                               |
|              | 受講した気づき・所感                                                                |                                                   | 88                                             | 後是臺中门時代                                                       |                               |
|              |                                                                           |                                                   |                                                | ilg Bil                                                       | 274<br>28-0 Hilts-Atta Heiz-1 |
|              |                                                                           | -                                                 | 20430                                          | 27(8) 24227721:000044-80979<br>108) 242227721:88 000442-80979 | -8                            |
|              |                                                                           |                                                   |                                                |                                                               |                               |
|              |                                                                           |                                                   |                                                |                                                               |                               |
| 研修           | 名                                                                         | :旭川市立                                             | 緑が丘中学校授                                        | 受業公開・校内研                                                      | ·修                            |
| 研修           | 概要                                                                        | ・入 力不要                                            |                                                |                                                               |                               |
|              |                                                                           |                                                   |                                                |                                                               |                               |
| 切れる          |                                                                           |                                                   |                                                |                                                               |                               |
| 研修;          | 運宮・実施す                                                                    | 首 :人刀个罢                                           |                                                |                                                               |                               |
| 指標·          | ー般コード                                                                     | :「一般」                                             | を選択                                            |                                                               |                               |
| 研修           | フラグ                                                                       | :「対面」                                             | を選択                                            |                                                               |                               |
| 研修           | アック                                                                       | ・「圣句研                                             | () たってい () () () () () () () () () () () () () |                                                               |                               |
|              |                                                                           |                                                   |                                                |                                                               | TAK                           |
| 10月11多       | 用炉口                                                                       | - 2024/1                                          | 1/05 ※川                                        | ノノターで快客り                                                      | JAE                           |
| 研修;          | 終了日                                                                       | :入力不要                                             |                                                |                                                               |                               |
| 研修           | テーマ                                                                       | :入力不要                                             |                                                |                                                               |                               |
| 受講           | した気づき                                                                     | <ul> <li>         ・         ・         ・</li></ul> | ታ                                              |                                                               |                               |
| 又明           |                                                                           |                                                   |                                                |                                                               |                               |